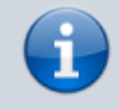

## Versionshinweis:

Dieser Artikel wurde für UCware 6.2 überarbeitet. Die Vorgängerversion finden Sie hier.

## UCC-Client neu verbinden

Um auf die Funktionen der Telefonanlage zugreifen zu können, muss der UCC-Client mit dem UCware Server verbunden sein. Die Verbindung wird normalerweise automatisch bei Ihrer Anmeldung am Client hergestellt. In der Kopfleiste wird dies durch die grüne Markierung unter dem Feld **Steuern** angezeigt:

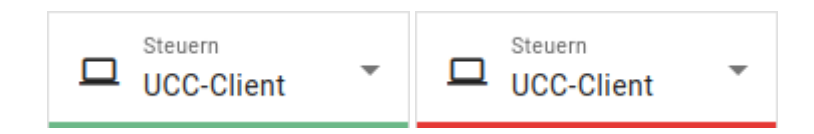

Wenn die Verbindung zum UCware Server unterbrochen wurde, erkennen Sie dies an einer roten Markierung.

| ≡          | C                       | UCC-Client           | Gerd Gudlat         |
|------------|-------------------------|----------------------|---------------------|
| ح          | Rufnummernkonfiguration |                      | Einstellungen       |
| <u>_</u> 0 | Eigene Slots            |                      | Hilfe               |
| •          | S. Telefon              | DECT UCC-            | •••• PIN ändern     |
| 2*         |                         | Client               | Or Passwort ändern  |
| 0          | Eigene Rufnummern       |                      | C Neu verbinden     |
| e.)        | 415                     | <ul> <li></li> </ul> | <b>[→</b> Ausloggen |
| 0          | 425                     | <ul> <li></li> </ul> |                     |
| 0          |                         |                      |                     |
|            |                         |                      |                     |

Versuchen Sie in diesem Fall zunächst, den Client neu zu verbinden:

- 1. Klicken Sie in der Kopfleiste auf
- **\_**
- 2. Klicken Sie im Drop-down-Menü auf **Neu verbinden**.

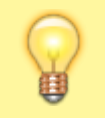

## **Hinweis:**

Wenn sich der Verbindungsstatus dadurch **nicht** ändert, wenden Sie sich zur Fehlerbehebung an den Administrator der Telefonanlage.

update: 13.09.2024 11:23

From:

https://wiki.ucware.com/ - UCware-Dokumentation

Permanent link:

https://wiki.ucware.com/benutzerhandbuch/anmeldung/neu\_verbinden?rev=1726226621

Last update: 13.09.2024 11:23